# Fazer download ou fazer backup do arquivo de configuração em um switch Sx200, Sx300 ou Sx500

## **Objetivo**

O arquivo ou registro de configuração de backup do switch é útil para a solução de problemas ou se o dispositivo for redefinido acidentalmente. Contém cópias manuais de arquivos usados para proteção contra desligamento do sistema ou para manutenção de um estado operacional específico. Por exemplo, você pode copiar e salvar a configuração de espelho, a configuração de inicialização ou a configuração de execução em um arquivo de backup. Você pode usar esse arquivo para atualizar ou restaurar o switch de volta ao seu estado funcional.

O arquivo de configuração de backup pode ser salvo em um servidor TFTP (Trivial File Transfer Protocol), em um servidor SCP (Secure Copy) ou em seu computador. Este artigo o guiará sobre como baixar ou fazer backup de um arquivo de configuração do sistema por meio de qualquer um dos seguintes métodos:

- <u>Via TFTP</u> O método TFTP é escolhido para fazer download/backup do arquivo de configuração via TFTP. O TFTP é usado principalmente para inicializar computadores na LAN e também é adequado para fazer download de arquivos.
- <u>Via HTTP/HTTPS</u> O método Hyper Text Transfer Protocol (HTTP) ou Hyper Text Transfer Protocol Secure (HTTPS) é escolhido para baixar/fazer backup do arquivo de configuração via HTTP/HTTPS. Esse método é mais popular para downloads de arquivos, pois é mais seguro.
- <u>Via SCP (Over SSH)</u> O método SCP (Over SSH) é escolhido para baixar/fazer backup do arquivo de configuração via Secure Shell (SSH). Esse download/backup dos arquivos de configuração é feito em uma rede segura.

#### Dispositivos aplicáveis

- Série Sx200
- Sx300 Series
- Sx500 Series

### Versão de software

• 1.4.7.6

### Download ou backup do arquivo de configuração

Etapa 1. Faça login no utilitário baseado na Web do seu switch. O nome do usuário e a senha padrão são cisco/cisco.

**Note:** Se você já tiver alterado a senha ou criado uma nova conta, insira suas novas credenciais.

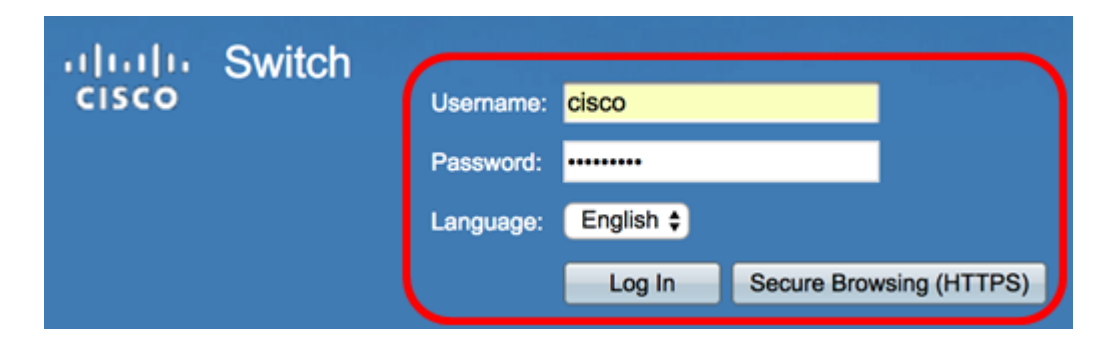

Etapa 2. Escolha um dos seguintes métodos de download ou backup:

- <u>Via TFTP</u>
- Via HTTP/HTTPS
- Por SCP (sobre SSH)

#### Fazer download ou fazer backup de um arquivo de configuração do sistema via TFTP

**Note:** As opções de menu disponíveis podem variar dependendo do modelo do dispositivo. Neste exemplo, o switch SG300-28 é usado.

Etapa 1. Escolha Administration >File Management > Download/Backup Configuration/Log.

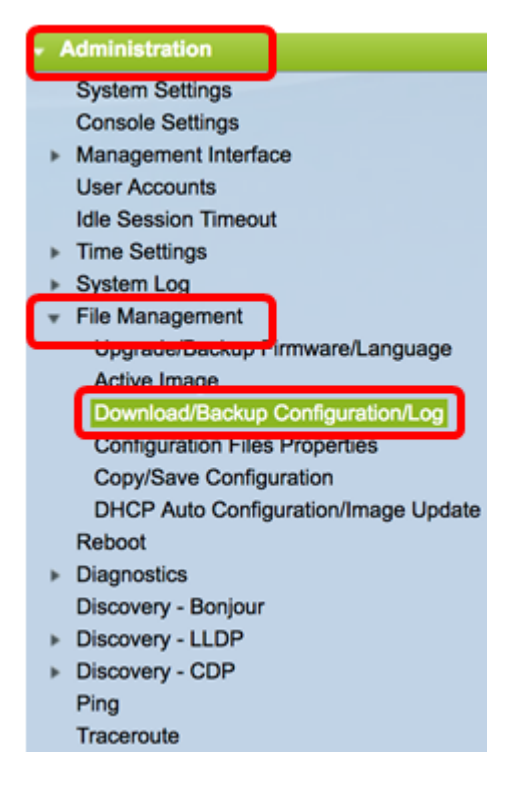

Etapa 2. Na área Método de transferência, clique no botão de opção via TFTP.

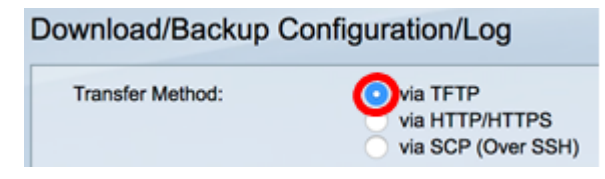

Etapa 3. Clique no botão de opção **Download** ou **Backup** de Save Action para indicar se deseja fazer download ou backup do arquivo de configuração ou log. Neste exemplo, Backup é escolhido.

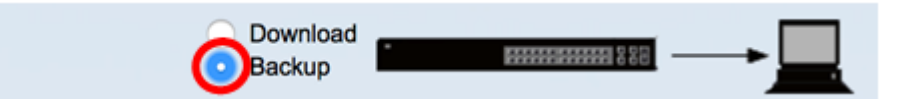

Etapa 4. Clique em um botão de opção na área Definição do servidor TFTP. As opções são:

- Por endereço IP Escolha inserir o endereço IP do servidor TFTP. Neste exemplo, essa opção é escolhida.
- Por nome Escolha inserir o nome de host do servidor TFTP. Se esta opção for escolhida, vá para a <u>Etapa 6</u>.

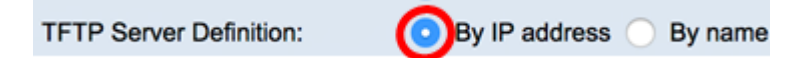

Etapa 5. (Opcional) Se você escolher Por endereço IP, escolha **Versão 4** (IPv4) ou **Versão 6** (IPv6) na área Versão IP. Se você escolheu a Versão 6, especifique se o IPv6 é um endereço Link Local ou Global na área IPv6 Address Type. Se for um endereço de link local, escolha a interface na lista suspensa Interface local do link. Se Versão 4 for escolhida, vá para a <u>Etapa 6</u>.

| TFTP Server Definition: | 💿 By IP address 🔵 By name                      |
|-------------------------|------------------------------------------------|
| IP Version:             | Version 6 Version 4                            |
| IPv6 Address Type:      | <ul> <li>Link Local</li> <li>Global</li> </ul> |
| Link Local Interface:   | VLAN 1 🛊                                       |

Note: Neste exemplo, o IP Versão 4 é escolhido.

Etapa 6. (Opcional) Se você selecionou Por nome na Etapa 4, insira o nome do host do servidor TFTP no campo *TFTPServer IP Address/Name*. Caso contrário, insira o endereço IP.

| TFTP Server Definition:     | <ul> <li>By IP address </li> <li>By name</li> </ul> |
|-----------------------------|-----------------------------------------------------|
| IP Version:                 | Version 6 • Version 4                               |
| IPv6 Address Type:          | Link Local      Global                              |
| Link Local Interface:       | VLAN 1 \$                                           |
| TFTP Server IP Address/Name | e: 192.168.100.147                                  |

**Note:** Neste exemplo, o arquivo de configuração será salvo no servidor TFTP com o endereço IP 192.168.100.147.

Passo 7. Na área Tipo de arquivo de origem, clique no botão de opção do tipo de arquivo do qual deseja fazer backup. O switch mantém os seguintes arquivos de configuração.

- Configuração em execução O arquivo de configuração que contém a configuração atual, incluindo todas as alterações aplicadas em qualquer sessão de gerenciamento desde a última reinicialização.
- Configuração de inicialização O arquivo de configuração salvo na memória flash.
- Configuração de backup um arquivo de configuração adicional que é salvo no switch para fins de backup.

- Configuração de espelho O arquivo de configuração atual é salvo automaticamente no tipo de arquivo de configuração de espelho se não for modificado por pelo menos 24 horas.
- Flash Log O arquivo de log contendo entradas de log armazenadas na memória flash.

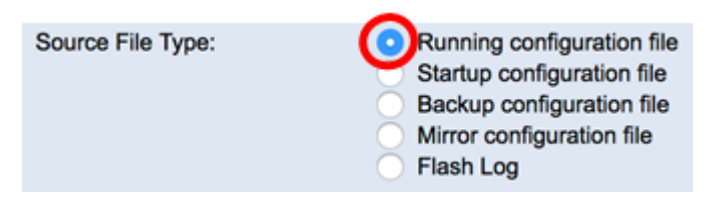

**Note:** Neste exemplo, o arquivo de configuração de execução é escolhido. A escolha desta opção fará backup das configurações atuais.

Etapa 8. Na área Dados confidenciais, escolha como os dados confidenciais devem ser incluídos no arquivo de backup. As opções são:

- Excluir Não inclua dados confidenciais no backup.
- Criptografado Inclua dados confidenciais no backup em sua forma criptografada.
- Texto sem formatação Inclua dados confidenciais no backup em seu formato de texto sem formatação.

| Sensitive Data: | Exclude   |
|-----------------|-----------|
|                 | Encrypted |
|                 | Plaintext |
|                 |           |

**Note:** Neste exemplo, Texto simples é escolhido. Isso fará o backup de todos os dados no formato de texto simples.

Etapa 9. Insira o nome do arquivo de backup no campo *Nome do arquivo de destino*. Neste exemplo, o SG300-28.txt é usado.

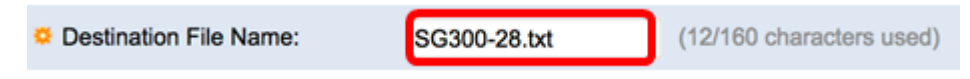

Etapa 10. Clique em Apply para iniciar a operação de backup.

| Transfer Method:             | • via TFTP<br>via HTTP/HTTPS<br>via SCP (Over SSH)                                                                                                    |
|------------------------------|----------------------------------------------------------------------------------------------------|
| Save Action:                 | Download     Backup                                                                                                    |
| TFTP Server Definition:      | By IP address 	By name                                                                                                    |
| IP Version:                  | Version 6 • Version 4                                                                                                    |
| IPv6 Address Type:           | Link Local      Global                                                                                                    |
| Link Local Interface:        | VLAN 1 \$                                                                                                    |
| TFTP Server IP Address/Name: | 192.168.100.147                                                                                                    |
| Source File Type:            | <ul> <li>Running configuration file</li> <li>Startup configuration file</li> <li>Backup configuration file</li> <li>Mirror configuration file</li> <li>Flash Log</li> </ul>                                                                                                    |
| Sensitive Data:              | <ul> <li>Exclude</li> <li>Encrypted</li> <li>Plaintext</li> <li>Available sensitive data options are determined by the current user's SSD not sensitive data options are determined by the current user's SSD not sensitive data options are data options are data options are data options are data options are data options are data opt</li></ul> |
| Destination File Name:       | SG300-28.txt (12/160 characters used)                                                                                                    |

Etapa 11. Quando a operação for concluída, clique no botão Concluído.

| Download/Backup Configuration/Log |               |  |  |  |
|-----------------------------------|---------------|--|--|--|
| Bytes Transferred:                | 10422         |  |  |  |
| Status:                           | Copy finished |  |  |  |
| Error Message:                    |               |  |  |  |
| Done                              |               |  |  |  |

Agora você deve ter baixado ou feito backup com êxito do arquivo de configuração do seu switch através do método de transferência TFTP.

| rootfs88xx.11-0-1MPP-477.sbn  | Jun 27, 2017, 11:03 AM | 52.1 MB |
|-------------------------------|------------------------|---------|
| rootfs288xx.11-0-1MPP-477.sbn | Jun 27, 2017, 11:04 AM | 52.7 MB |
| sb288xx.BE-01-0203P.sbn       | Jun 27, 2017, 11:03 AM | 432 KB  |
| sb2288xx.BE-01-011.sbn        | Jun 27, 2017, 11:04 AM | 757 KB  |
| SG300-28.txt                  | Today, 1:41 PM         | 10 KB   |
| sip88xx.11-0-1MPP-477.loads   | Jun 27, 2017, 11:04 AM | 2 KB    |
| ssb288xx.BE-01-005.sbn        | Jun 27, 2017, 11:04 AM | 130 KB  |

[Voltar ao início]

#### Fazer download ou fazer backup de um arquivo de configuração do sistema via HTTP/HTTPS

Etapa 1. Escolha Administration > File Management > Download/Backup Configuration/Log.

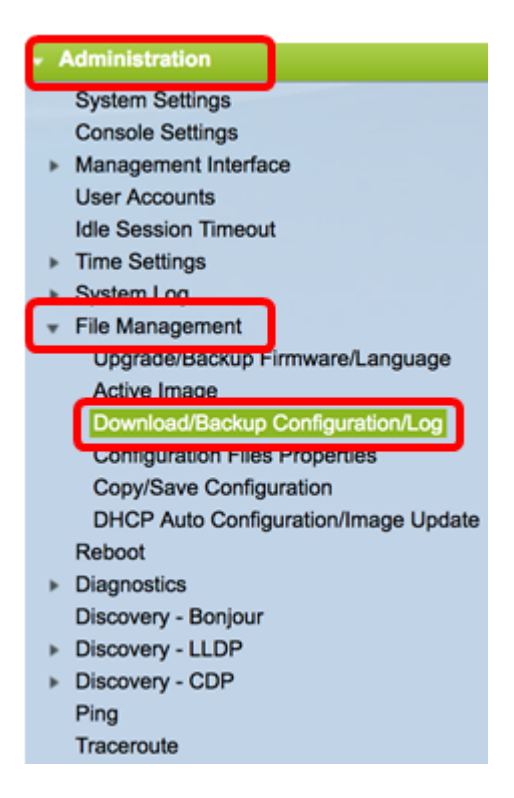

Etapa 2. Na área Método de transferência, clique no botão de opção via HTTP/HTTPS.

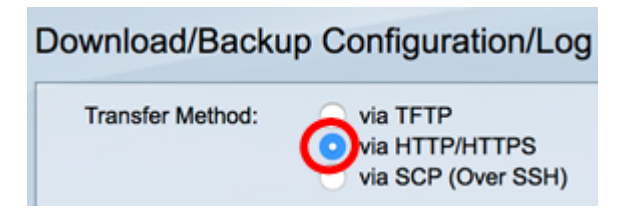

Etapa 3. Clique no botão de opção **Download** ou **Backup** de Save Action para indicar se deseja fazer download ou backup do arquivo de configuração ou log. Neste exemplo, Backup é escolhido.

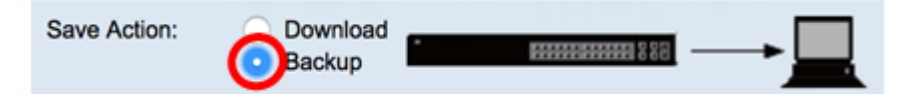

Etapa 4. Na área Tipo de arquivo de origem, clique no botão de opção do tipo de arquivo do qual deseja fazer backup. O switch mantém os seguintes arquivos de configuração.

- Configuração em execução O arquivo de configuração que contém a configuração atual, incluindo todas as alterações aplicadas em qualquer sessão de gerenciamento desde a última reinicialização.
- Configuração de inicialização O arquivo de configuração salvo na memória flash.
- Configuração de backup um arquivo de configuração adicional que é salvo no switch para fins de backup.
- Configuração de espelho O arquivo de configuração atual é salvo automaticamente no tipo de arquivo de configuração de espelho se não for modificado por pelo menos 24 horas.
- Flash Log O arquivo de log contendo entradas de log armazenadas na memória flash.

Source File Type:

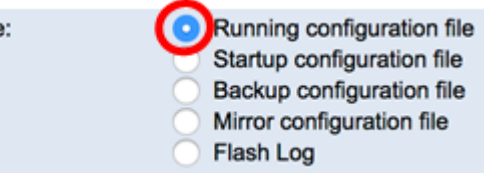

**Note:** Neste exemplo, o arquivo de configuração de execução é escolhido. A escolha desta opção fará backup das configurações atuais.

Etapa 5. Na área Dados confidenciais, escolha como os dados confidenciais devem ser incluídos no arquivo de backup. As opções são:

- Excluir Não inclua dados confidenciais no backup.
- Criptografado Inclua dados confidenciais no backup em sua forma criptografada.
- Texto sem formatação Inclua dados confidenciais no backup em seu formato de texto sem formatação.

| Sensitive Data: | Exclude   |
|-----------------|-----------|
|                 | Encrypted |
|                 | Plaintext |

**Note:** Neste exemplo, Texto simples é escolhido. Isso fará o backup de todos os dados no formato de texto simples.

Etapa 6. Clique em Apply.

| Download/Backu    | up Configuration/Log                                                                                                    |
|-------------------|----------------------------------------------------------------------------------------------------|
| Transfer Method:  | via TFTP<br>via HTTP/HTTPS<br>via SCP (Over SSH)                                                                                                    |
| Save Action:      | Download<br>Backup                                                                                                    |
| Source File Type: | Running configuration file     Startup configuration file     Backup configuration file     Mirror configuration file     Flash Log                        |
| Sensitive Data:   | <ul> <li>Exclude</li> <li>Encrypted</li> <li>Plaintext</li> <li>Available sensitive data options are determined by the current user's SSD rules</li> </ul> |
| Apply Can         | cel                                                                                                    |

Passo 7. Quando a operação estiver concluída, clique no botão Concluído.

| Download/Backup Configuration/Log |               |  |  |  |
|-----------------------------------|---------------|--|--|--|
| Bytes Transferred:                | 10422         |  |  |  |
| Status:                           | Copy finished |  |  |  |
| Error Message:                    |               |  |  |  |
| Done                              |               |  |  |  |

Agora você deve ter baixado ou feito backup com êxito do arquivo de configuração do seu switch através do método de transferência HTTP/HTTPS.

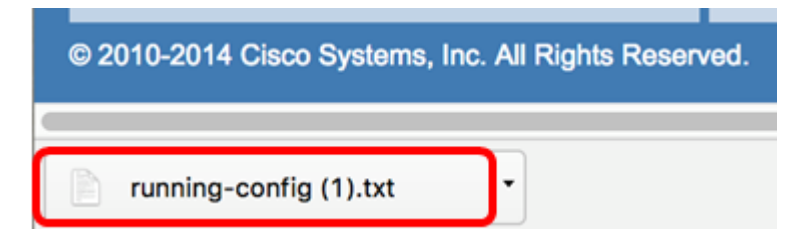

[Voltar ao início]

Baixe ou faça backup de um arquivo de configuração do sistema usando SCP (sobre SSH)

**Importante:** Antes de prosseguir com o método SCP, verifique se a autenticação do servidor SSH está habilitada e se as configurações correspondentes foram configuradas. Para obter instruções sobre como configurar as definições de autenticação SSH no comutador, clique <u>aqui</u>.

Etapa 1. Escolha Administration >File Management > Download/Backup Configuration/Log.

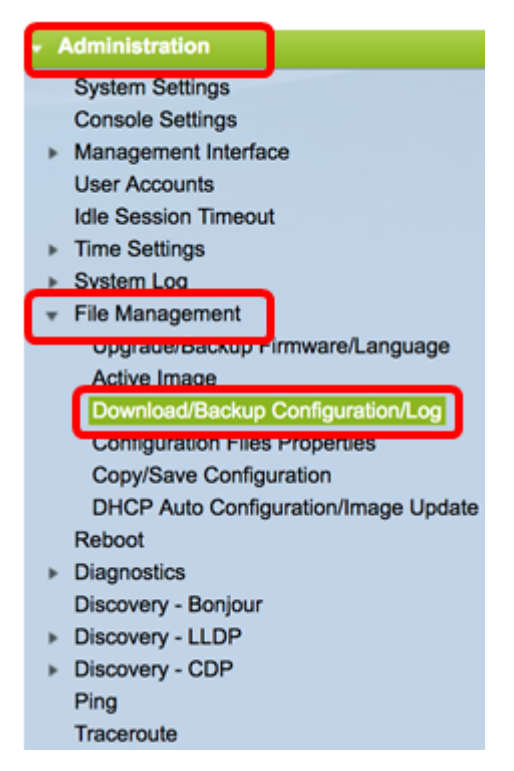

Etapa 2. Na área Método de transferência, clique no botão de opção **viaSCP (Over SSH)**. O método SCP é escolhido para baixar/fazer backup do arquivo de configuração via Secure Shell (SSH). Esse download/backup dos arquivos de configuração é feito em uma rede segura.

| Download/Backup Configuration/Log |                                                  |  |  |
|-----------------------------------|--------------------------------------------------|--|--|
| Transfer Method:                  | via TFTP<br>via HTTP/HTTPS<br>via SCP (Over SSH) |  |  |

Etapa 3. Certifique-se de que a Autenticação do Servidor SSH Remoto esteja definida como

**Ativada**. Este recurso autentica os servidores SSH, verificando se o servidor SSH esperado é o correto. Por padrão, ela é desativada. Mesmo quando desabilitado, esse recurso não afetará as comunicações SSH para operações de arquivo. Se desabilitado, clique em **Editar** para habilitar o recurso.

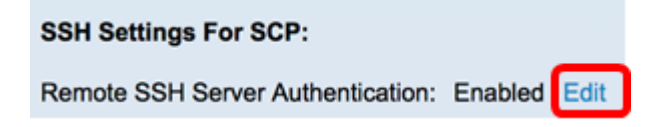

Etapa 4. Escolha um botão de opção na área de Autenticação de Cliente SSH para especificar quais credenciais SSH usar ao entrar em contato com o host remoto. Escolha **Usar credenciais do sistema do cliente SSH** para usar as credenciais SSH permanentes armazenadas no switch (essas credenciais podem ser definidas para uso futuro clicando em Credenciais do sistema, que abre a página Autenticação do usuário SSH), ou escolha **Usar credenciais únicas do cliente SSH** para usar credenciais temporárias.

**Note:** O nome de usuário e a senha da credencial única não serão salvos no arquivo de configuração.

| SSH Settings For SCP:                                                                                |        |                  |  |  |
|----------------------------------------------------------------------------------------------------|--------|------------------|--|--|
| Remote SSH Server Authentication: Enabled Edit                                                       |        |                  |  |  |
| SSH Client Authentication: Use SSH Client System Credentials<br>Use SSH Client One-Time Credentials: |        |                  |  |  |
| Username                                                                                             | cisco  | (The username is |  |  |
| Password                                                                                             | •••••• | (The password is |  |  |

**Note:** Neste exemplo, Usar credenciais únicas de cliente SSH é escolhido e os detalhes de nome de usuário e senha são inseridos de acordo.

Etapa 5. Clique no botão de opção **Download** ou **Backup** de Save Action para indicar se deseja fazer download ou backup do arquivo de configuração ou log. Neste exemplo, Backup é escolhido.

| Save Action: | ОВ | ownload<br>ackup | • | <b>\$\$\$\$</b> | →_ |
|--------------|----|------------------|---|-----------------|----|
|--------------|----|------------------|---|-----------------|----|

Etapa 6. Clique em um botão de opção na área Definição do servidor SCP. As opções são:

- Por endereço IP Escolha digitar o endereço IP do servidor SCP. Neste exemplo, essa opção é escolhida.
- Por nome Escolha digitar o nome de host do servidor SCP. Se esta opção for escolhida, vá para a <u>Etapa 8</u>.

| SCP Server Definition: | 💿 By IP address 🔵 By name |  |  |  |
|------------------------|---------------------------|--|--|--|
| IP Version:            | Version 6 💿 Version 4     |  |  |  |
| IPv6 Address Type:     | 💿 Link Local 🔘 Global     |  |  |  |
| Link Local Interface:  | VLAN 1 \$                 |  |  |  |

Passo 7. (Opcional) Se você escolher Por endereço IP, escolha **Versão 4** (IPv4) ou **Versão** 6 (IPv6) na área Versão IP. Se você escolheu a Versão 6, especifique se o IPv6 é um

endereço Link Local ou Global na área IPv6 Address Type. Se for um endereço de link local, escolha a interface na lista suspensa Interface local do link. Se Versão 4 for escolhida, vá para a Etapa 8.

| SCP Server Definition: | By IP address By name |  |  |
|------------------------|-----------------------|--|--|
| IP Version:            | Version 6 Version 4   |  |  |
| IPv6 Address Type:     | Link Local O Global   |  |  |
| Link Local Interface:  | VLAN 1 \$             |  |  |

Note: Neste exemplo, o IP Versão 4 é escolhido.

Etapa 8. (Opcional) Se você selecionou Por nome na Etapa 6, digite o nome do host do servidor TFTP no campo *Endereço/Nome IP do servidor SCPS*. Caso contrário, insira o endereço IP.

| SCP Server Definition:      | By IP address By name  |
|-----------------------------|------------------------|
| IP Version:                 | Version 6 • Version 4  |
| IPv6 Address Type:          | Link Local      Global |
| Link Local Interface:       | VLAN 1 ¢               |
| SCP Server IP Address/Name: | 192.168.100.148        |

**Note:** Neste exemplo, o arquivo de configuração será salvo no servidor SCP com o endereço IP 192.168.100.148.

Etapa 9. Na área Tipo de arquivo de origem, clique no botão de opção do tipo de arquivo do qual deseja fazer backup. O switch mantém os seguintes arquivos de configuração.

- Configuração em execução O arquivo de configuração que contém a configuração atual, incluindo todas as alterações aplicadas em qualquer sessão de gerenciamento desde a última reinicialização.
- Configuração de inicialização O arquivo de configuração salvo na memória flash.
- Configuração de backup um arquivo de configuração adicional que é salvo no switch para fins de backup.
- Configuração de espelho O arquivo de configuração atual é salvo automaticamente no tipo de arquivo de configuração de espelho se não for modificado por pelo menos 24 horas.
- Flash Log O arquivo de log contendo entradas de log armazenadas na memória flash.

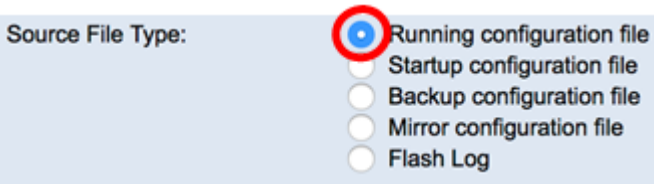

**Note:** Neste exemplo, o arquivo de configuração de execução é escolhido. A escolha desta opção fará backup das configurações atuais.

Etapa 10. Na área Dados confidenciais, escolha como os dados confidenciais devem ser incluídos no arquivo de backup. As opções são:

- Excluir Não inclua dados confidenciais no backup.
- Criptografado Inclua dados confidenciais no backup em sua forma criptografada.

 Texto sem formatação — Inclua dados confidenciais no backup em seu formato de texto sem formatação.

| Sensitive Data: | Exclude   |
|-----------------|-----------|
|                 | Encrypted |
|                 | Plaintext |

**Note:** Neste exemplo, Texto simples é escolhido. Isso fará o backup de todos os dados no formato de texto simples.

Etapa 11. Insira o nome do arquivo de backup no campo *Nome do arquivo de destino*. Neste exemplo, o arquivo de configuração de backup será salvo no arquivo SG300-28.txt.

| Destination File Name: | SG300-28.txt | (12/160 characters used) |
|------------------------|--------------|--------------------------|
|                        |              |                          |

Etapa 12. Clique em Apply para iniciar a operação de backup.

| Transfer Method:                  | via TFTP<br>via HTTP/HTTPS<br>via SCP (Over SSH)                                                                                                    |  |  |
|-----------------------------------|----------------------------------------------------------------------------------------------------|--|--|
| SSH Settings For SCP:             |                                                                                                    |  |  |
| Remote SSH Server Authentication: | Enabled Edit                                                                                                    |  |  |
| SSH Client Authentication:        | Use SSH Client System Credentials     Use SSH Client One-Time Credentials:                                                                                                  |  |  |
| Username                          | cisco (The username is not saved in the configuration file                                                                                                    |  |  |
| Password                          | (The password is not saved in the configuration file)                                                                                                    |  |  |
| Save Action:                      | Download     Backup                                                                                                    |  |  |
| SCP Server Definition:            | By IP address      By name                                                                                                    |  |  |
| IP Version:                       | Version 6 🧿 Version 4                                                                                                    |  |  |
| IPv6 Address Type:                | Link Local      Global                                                                                                    |  |  |
| Link Local Interface:             | VLAN 1 \$                                                                                                    |  |  |
| SCP Server IP Address/Name:       | 192.168.100.148                                                                                                    |  |  |
| Source File Type:                 | <ul> <li>Running configuration file</li> <li>Startup configuration file</li> <li>Backup configuration file</li> <li>Mirror configuration file</li> <li>Flash Log</li> </ul> |  |  |
| Sensitive Data:                   | Exclude     Encrypted     Plaintext Available sensitive data options are determined by the current user's SSD rule                                                          |  |  |
| Destination File Name:            | SG300-28.txt (12/160 characters used)                                                                                                    |  |  |

Etapa 13. Quando a operação for concluída, clique no botão Concluído.

#### Download/Backup Configuration/Log Bytes Transferred: 10422 Status: Copy finished Error Message: Done

Agora você deve ter baixado ou feito backup com êxito do arquivo de configuração do seu switch através do método de transferência SCP.

[Voltar ao início]